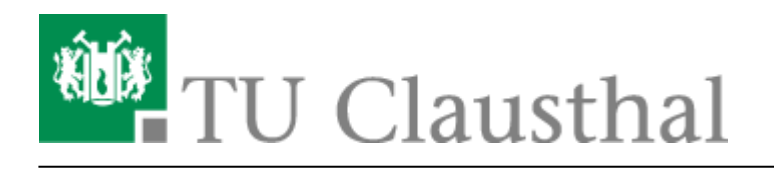

Artikeldatum: 09:15 04. April 2014 Seite: 1/2 start

## VPN Konfiguration unter iOS (iPhone, iPad)

Mit Hilfe dieser Dokumentation wird die Konfiguration des VPN unter Apple iOS Geräten beschrieben. Diese Anleitung basiert auf Apple iOS 7.1. Die Screenshots wurden am iPhone erstellt, eine Einrichtung am iPad läuft jedoch identisch ab.

## Installation des Konfigurationsprofils

## Schritt 1

Als erstes laden Sie das *Konfigurationsprofil* direkt von Ihrem zu konfigurierenden iOS Gerät herunter. Es wird eine Übersicht zum Inhalt des Profils angezeigt. Bestätigen Sie die Installation durch Auswahl von *"Installieren"*:

×

## Schritt 2

Es wird eine Warnung angezeigt, da es sich um ein nicht signiertes Profil handelt. Des Weiteren wird ein Hinweis angezeigt, dass ein neues Stammzertifikat installiert und diesem "vertraut" wird. Bestätigen Sie die Einrichtung mit *"Installieren"*:

| Schritt 3                 | × |
|---------------------------|---|
| Schritt 4                 | × |
|                           | × |
| Aufbau der VPN-Verbindung |   |

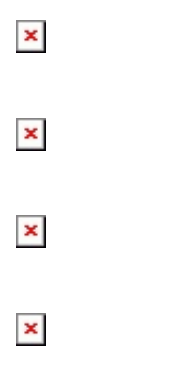

Direkt-Link: https://doku.tu-clausthal.de/doku.php?id=vpn:vpn\_konfiguration\_unter\_ios:start&rev=1396595726

Letzte Aktualisierung: 09:15 04. April 2014

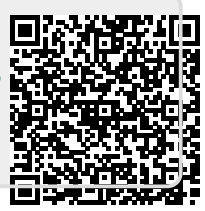